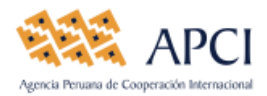

# INSTRUCTIVO PARA EL LLENADO DE LA DECLARACIÓN ANUAL 2018 DE IPREDA SIN RECEPCION DE DONACIONES

### **INGRESO AL APLICATIVO**

Ingrese a la página web de APCI: <u>www.apci.gob.pe</u>, luego de click en el ícono "DECLARACION ANUAL IPREDA", que se encuentra en la parte inferior de la pantalla.

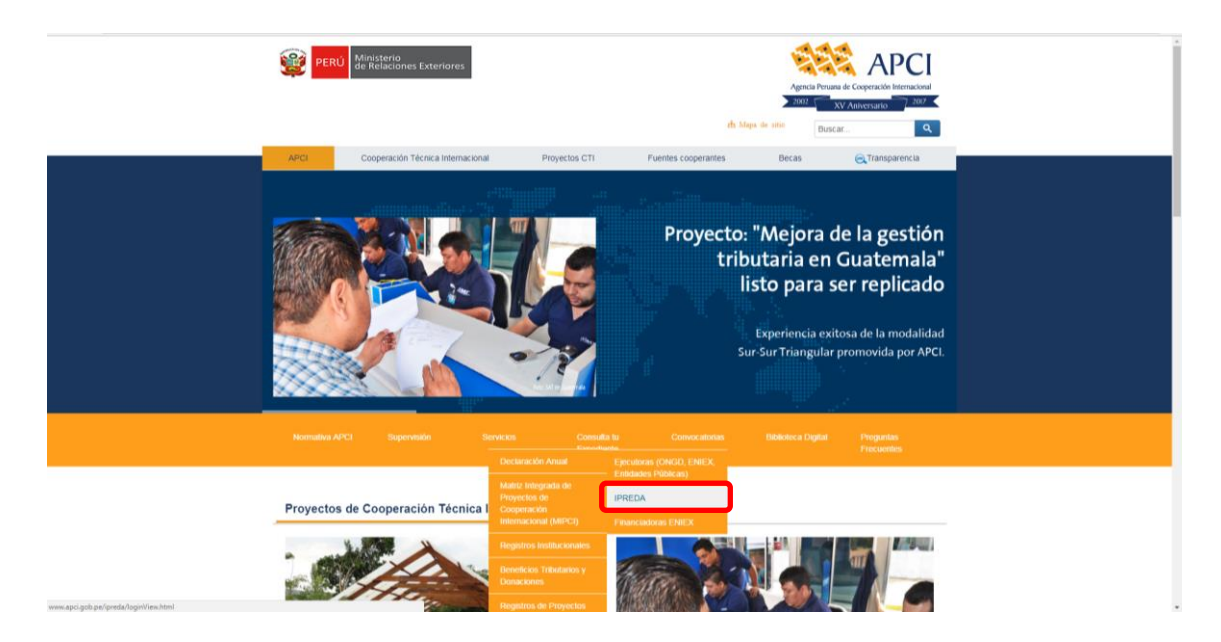

El aplicativo le presentará la siguiente pantalla, en la cual usted deberá digitar su Usuario y Contraseña, la misma que fue entregada por la APCI.

|                              | Registro de                                                     | e Instituciones              | Privadas sin fines de        |  |  |  |  |
|------------------------------|-----------------------------------------------------------------|------------------------------|------------------------------|--|--|--|--|
|                              | Asistencial o Educacional Provenientes del<br>Exterior (IPREDA) |                              |                              |  |  |  |  |
| DECLARACIÓN                  |                                                                 |                              |                              |  |  |  |  |
| ANUAL 2018                   | Instructivos:                                                   |                              |                              |  |  |  |  |
|                              |                                                                 | Sin Donaciones               | Con Donaciones               |  |  |  |  |
|                              |                                                                 | APCI e                       | APCI V                       |  |  |  |  |
| DEL 1º DE ENERO AL           |                                                                 | REGISTRO                     | REGISTRO                     |  |  |  |  |
| ww.aptigoba                  |                                                                 | IPREDA                       | IPREDA                       |  |  |  |  |
|                              |                                                                 | Sin Donaciones               | Con Donaciones               |  |  |  |  |
| <b>IPREDA</b>                |                                                                 | Descarga el Instructivo aqui | Descarga el Instructivo aqui |  |  |  |  |
|                              |                                                                 | Usuario:                     |                              |  |  |  |  |
| Para ingresar a los formatos |                                                                 | Password:                    |                              |  |  |  |  |
| de la Declaración Anual      |                                                                 | Inic                         | iar Sesión                   |  |  |  |  |

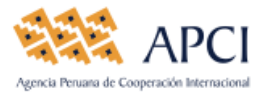

En la misma pantalla, usted podrá:

- Si no cuenta con Usuario y Contraseña, el representante legal deberá enviar un correo electrónico a: <u>soporte@apci.gob.pe</u>, indicando el nombre completo de la institución
- Descargar el instructivo Sin Recepción de Donaciones
- ✤ Recordar que deberá contar con el navegador "Google Chrome" o "Internet Explore 8-11".

### INICIO DE LA DECLARACIÓN ANUAL

Después que usted haya ingresado el Usuario y Contraseña; se presentará la siguiente ventana, seleccione el año e indique **NO** a la siguiente pregunta ¿Durante el año iniciado su institución recibió mercancías donadas provenientes del exterior?

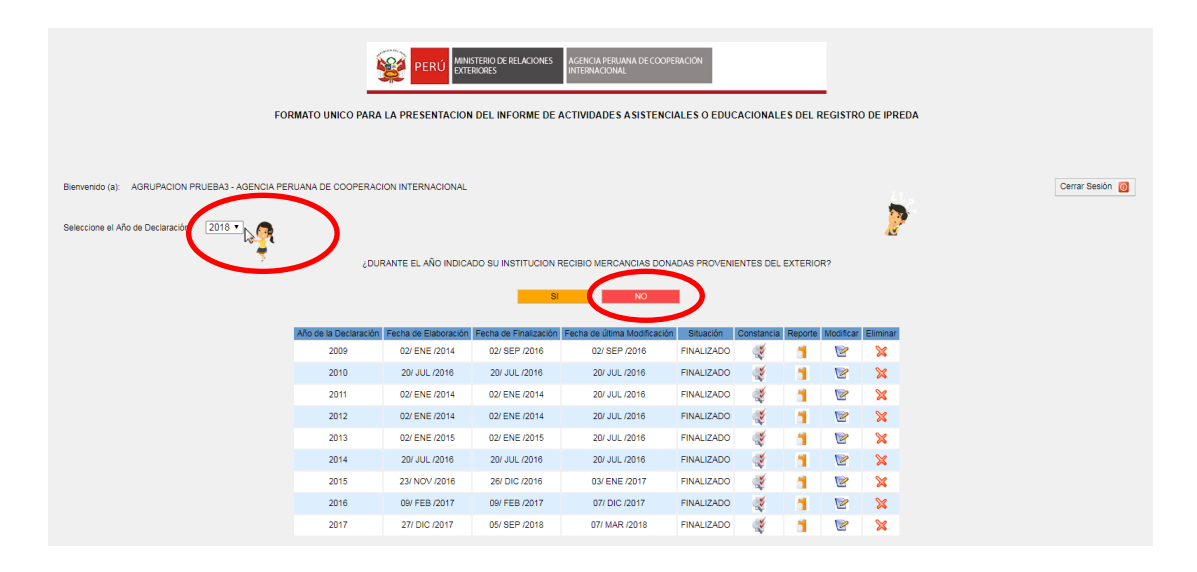

Para el ingreso de información proceda a llenar las siguientes pestañas:

1. IDENTIFICACION

Para el llenado de la pestaña denominada **IDENTIFICACION**, deberá tomar en cuenta los siguientes conceptos:

Domicilio Legal: Registrar el domicilio donde se encuentra la institución.

**Departamento/Provincia/distrito:** Seleccionar el ámbito geográfico donde se encuentra la institución.

**Email/Teléfono/página web:** Registrar la cuenta de correo de la institución, el teléfono fijo y la página web, si lo tuviese.

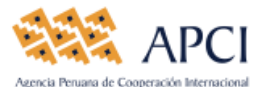

| ION DE MERCANCIAS DONADAS ACTIVIDADES IDENT | TIFICACION DE IPREDA OBSERVACIONES O SU | GERENCIAS               |                      |                               |  |  |
|---------------------------------------------|-----------------------------------------|-------------------------|----------------------|-------------------------------|--|--|
|                                             |                                         |                         |                      | Grabar                        |  |  |
| Denominación de la Institución(*            | ")                                      | Sigla de la Institución | RUC                  | Tipo de Institución(*)        |  |  |
| AGRUPACION PRUEBA3                          |                                         |                         | 12345678901          | Asociacion Privada Nacional 🔻 |  |  |
| Dominilio Lenal(*)                          |                                         | Departamento(*)         | Provincia(*)         | Distrito(*)                   |  |  |
| AV JOSE PARDO 857                           |                                         |                         |                      | MIRAFLORES                    |  |  |
| 11.000211100001                             |                                         |                         | Linux                |                               |  |  |
| Email                                       | Telefono                                | Fax                     | Pagina Web           | Pais de Origen(*)             |  |  |
| agrupacion3@hotmail.com                     | 6173600                                 |                         | www.agrupacion3.com  | PERU                          |  |  |
|                                             |                                         |                         |                      |                               |  |  |
| DEL REPRESENTANTE LEGAL                     |                                         |                         |                      |                               |  |  |
| Nombres y                                   | (Apellidos(*)                           | Cargo(*)                | Tipo de Documento(*) | Numero de Dacumento(*)        |  |  |
|                                             |                                         | [SELECCIONE]            | [SELECCIONE]         |                               |  |  |
| F=-300                                      | Talahan Dia                             | Theory Onlying          |                      |                               |  |  |
| Email(*) leletono Fijo                      |                                         | leietono Celular        |                      | AGREGAR REPRESENTANTE         |  |  |
|                                             |                                         |                         |                      |                               |  |  |

**DEL REPRESENTANTE LEGAL**: En esta sección deberá ingresar los datos del representante legal de la institución como son:

- Nombres y apellido
- Cargo
- Tipo de documento
- Número de documento
- Email
- Teléfono fijo
- Teléfono celular

Una vez ingresado los datos de la entidad y del Representante Legal deberá darle click al botón <u>AGREGAR REPRESENTANTE</u> y a continuación click en el botón <u>Grabar</u>. En caso de tener más de 01 representante deberá realizar el mismo proceso.

# 2. OBSERVACIONES Y SUGERENCIAS

En la pestaña denominada **OBSERVACIONES O SUGERENCIAS**, deberá detallar las dificultades y/o sugerencias que su institución haya tenido para el llenado del presente formato o las que haya tenido para la obtención de la resolución de aprobación de donación, de ser el caso; Posteriormente deberá apretar el botón **Grabar** y luego **Finalizar Declaracion**, a fin que pueda terminar con el proceso de la presentación del informe anual, (ver imagen).

| ACION DE MERCANCIAS                                                                                                    | INCIAS                              |                       |        |       |  |  |  |  |
|----------------------------------------------------------------------------------------------------|-------------------------------------|-----------------------|--------|-------|--|--|--|--|
| -13                                                                                                    |                                     | Finalizar Declaración | Grabar | Salir |  |  |  |  |
| R .                                                                                                    |                                     |                       |        |       |  |  |  |  |
|                                                                                                    | Solo puede Ingresar 1000 caracteres |                       |        |       |  |  |  |  |
| NOTA:<br>Si au entidad recibió financiamiento para la ejecución de intervenciones (programas, proyecto o actividad) durante el año precisiente y <u>no se encuentra</u> inserta en los registros de ONGD y ENEX que conduce la APCI, deberá realizar dicha declaración en el marco<br>de la Ley Nº 27802, Ley de Creación de la Agencia Persana de Cooperación Internacional, y sus modificatorias; la misma misma que se encuentra en la página web <u>wox, acci, obo, ce</u> , a través del siguiente inic:<br><u>Ittic://www.acci.gob.extenticadesecovadasconinc/ras/entidadesconinc/ras/entidadesconi</u> |                                     |                       |        |       |  |  |  |  |

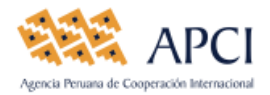

# EMISIÓN DE LA CONSTANCIA DE LA DECLARACIÓN ANUAL

Una vez finalizado su declaración, el aplicativo le mostrará en la pantalla de inicio, el ícono "Constancia", el mismo que le permitirá imprimir su Constancia que acredita haber cumplido con su compromiso legal. Dicha impresión debe ser firmada por el Representante Legal y remitida (*plazo de 05 días hábiles*) a la APCI, a la siguiente dirección: Av. José Pardo 261 – Lima 18 – Miraflores.

| Bienvenido (a): AGRUPACION PRUEBA3 - AGENCIA PEI | RUANA DE COOPERAC     | CION INTERNACIONAL   |                       |                              |              | Ê.         | Cerrar   |            |          |  |  |
|--------------------------------------------------|-----------------------|----------------------|-----------------------|------------------------------|--------------|------------|----------|------------|----------|--|--|
| Seleccione el Año de Declaración:                |                       |                      |                       |                              |              |            | EVERIDA  |            | 2        |  |  |
|                                                  | 6DU                   | RANTE EL ANO INDIC/  | ADO SU INSTITUCION F  | RECIBIO MERCANCIAS DON/      | ADAS PROVENI | ENTES DEL  | EXTERIOR | <i></i> {? |          |  |  |
|                                                  |                       |                      | SI                    | NO                           |              |            |          |            |          |  |  |
|                                                  | Año de la Declaración | Fecha de Elaboración | Fecha de Finalización | Fecha de última Modificación | Situación    | Constancia | Reporte  | Modificar  | Eliminar |  |  |
|                                                  | 2009                  | 02/ ENE /2014        | 02/ SEP /2016         | 02/ SEP /2016                | FINALIZADO   | يې         | 1        | 2          | ×        |  |  |
|                                                  | 2010                  | 20/ JUL /2016        | 20/ JUL /2016         | 20/ JUL /2016                | FINALIZADO   | 1          | 5        | 2          | ×        |  |  |
|                                                  | 2011                  | 02/ ENE /2014        | 02/ ENE /2014         | 20/ JUL /2016                | FINALIZADO   | <u>ئ</u>   | 1        | 2          | ×        |  |  |
|                                                  | 2012                  | 02/ ENE /2014        | 02/ ENE /2014         | 20/ JUL /2016                | FINALIZADO   | 1          | 1        | 2          | ×        |  |  |
|                                                  | 2013                  | 02/ ENE /2015        | 02/ ENE /2015         | 20/ JUL /2016                | FINALIZADO   | ٢          | 1        | 2          | ×        |  |  |
|                                                  | 2014                  | 20/ JUL /2016        | 20/ JUL /2016         | 20/ JUL /2016                | FINALIZADO   | 1          | 1        | 2          | ×        |  |  |
|                                                  | 2015                  | 23/ NOV /2016        | 26/ DIC /2016         | 03/ ENE /2017                | FINALIZADO   | ٢          | 1        | 2          | ×        |  |  |
|                                                  | 2016                  | 09/ FEB /2017        | 09/ FEB /2017         | 07/ DIC /2017                | FINALIZADO   | 1          | 1        | 2          | ×        |  |  |
|                                                  | 2017                  | 27/ DIC /2017        | 05/ SEP /2018         | 07/ MAR /2018                | FINALIZADO   | 1          | 1        | 2          | ×        |  |  |
|                                                  | 2018                  | 31/ DIC /2018        |                       |                              | PENDIENTE    |            | 1        | 2          | ×        |  |  |

Cualquier consulta sobre el llenado del presente aplicativo, por favor comunicarse a los siguientes contactos:

### > Julia Guerrero M.

6173600 – anexo 686 Correo electrónico: jguerrero@apci.gob.pe

# Diana Astorayme S.

6173600 – anexo 615 Correo electrónico: dastorayme@apci.gob.pe